# Submitting Writing for Online Tutoring

# Step 1: Go to Canvas

## On your Canvas Dashboard click on LRC Online Tutoring.

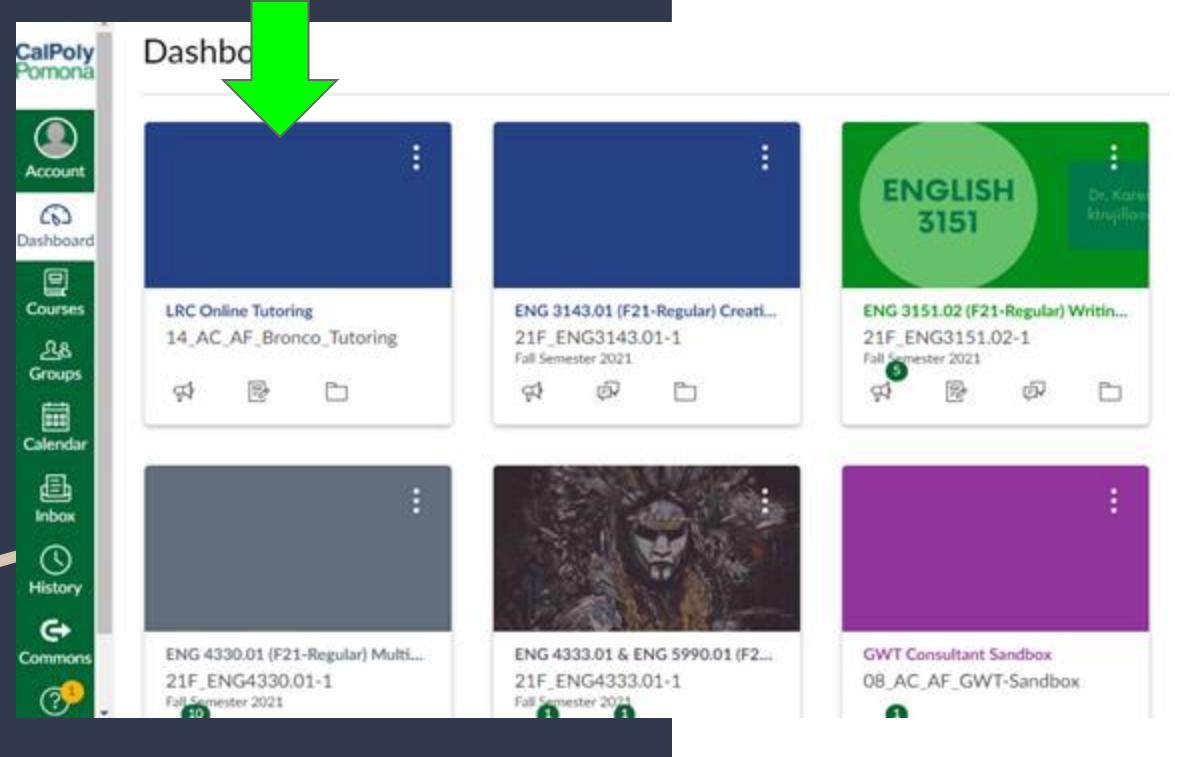

### Step 2 CalPoly 14\_AC\_AF\_Bronco\_Tutoring > Modules \_ Pomona Home Account Announcements (6) Grades Dashboard People Tutee Evaluation 旦 Files Courses E Caler Writing Center Writing Center - General Instructions F Submit Your Paper Here! 20 0 pts

# From the home screen, click on Submit Your Paper Here!

# Step 3: Submit to Canvas

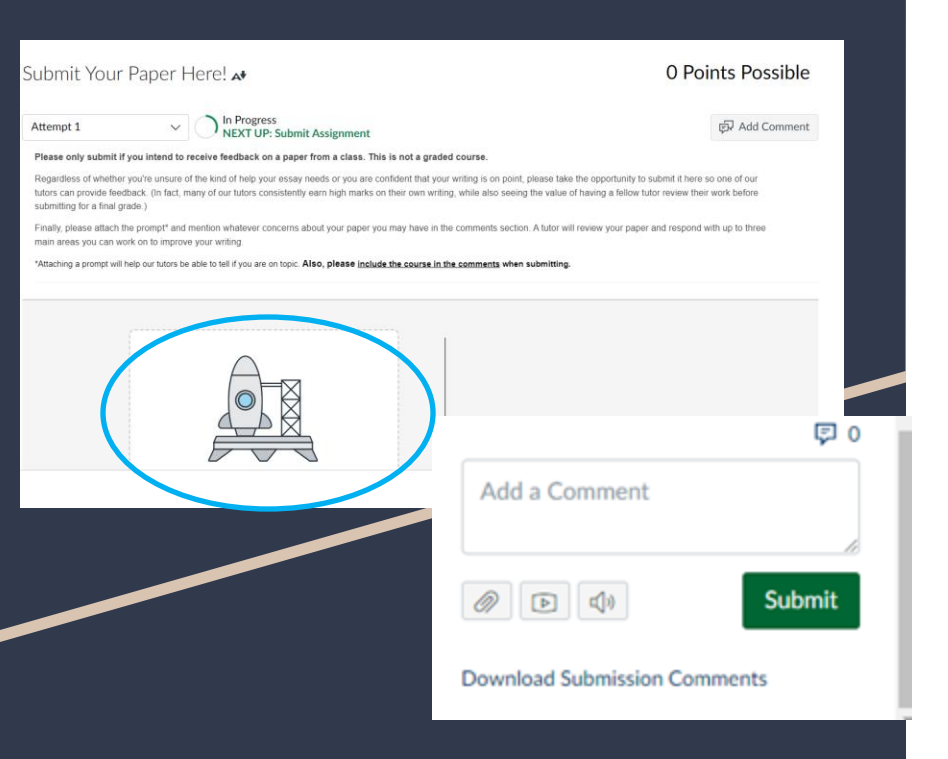

### Attach paper file.

- After you hit Submit, mention (in the comment box) the course for which you would like feedback.
- If you are submitting a paper for a scholarship or professional writing, be sure to tell us.
- Also, remember to attach the prompt for your paper if possible. Otherwise, tutors will not be able to tell if you are on topic.

# Step 4: Download Your Feedback

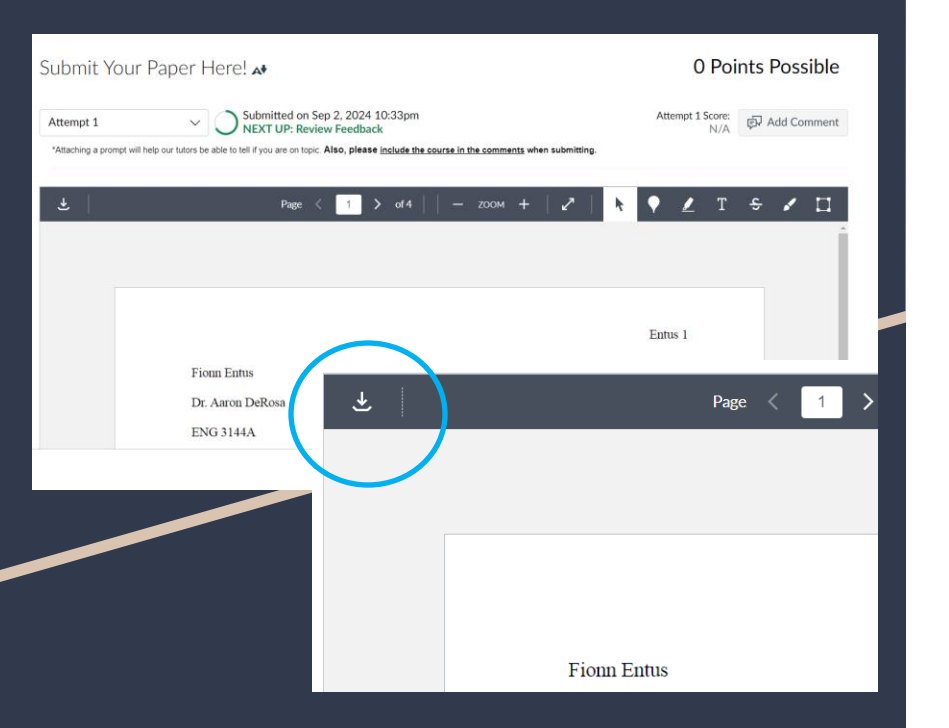

- After you receive feedback from a tutor, download your annotated pdf.
- This tutor-reviewed PDF is your proof of attendance at the Writing Center.
- Submit your annotated PDF
  and your final draft to your
  professor as verification.
- Feedback will appear on the right side of your download.

# Done!

- No Zoom Meeting needed!
- Please note: The LRC provides tutoring to ALL students on campus. Your paper will be returned to you within 24-72 hours, so be sure to plan accordingly!
- Thank you so much for using LRC Online Tutoring!